# SELF HELP GUIDE FOR CONTEST STUDENTS

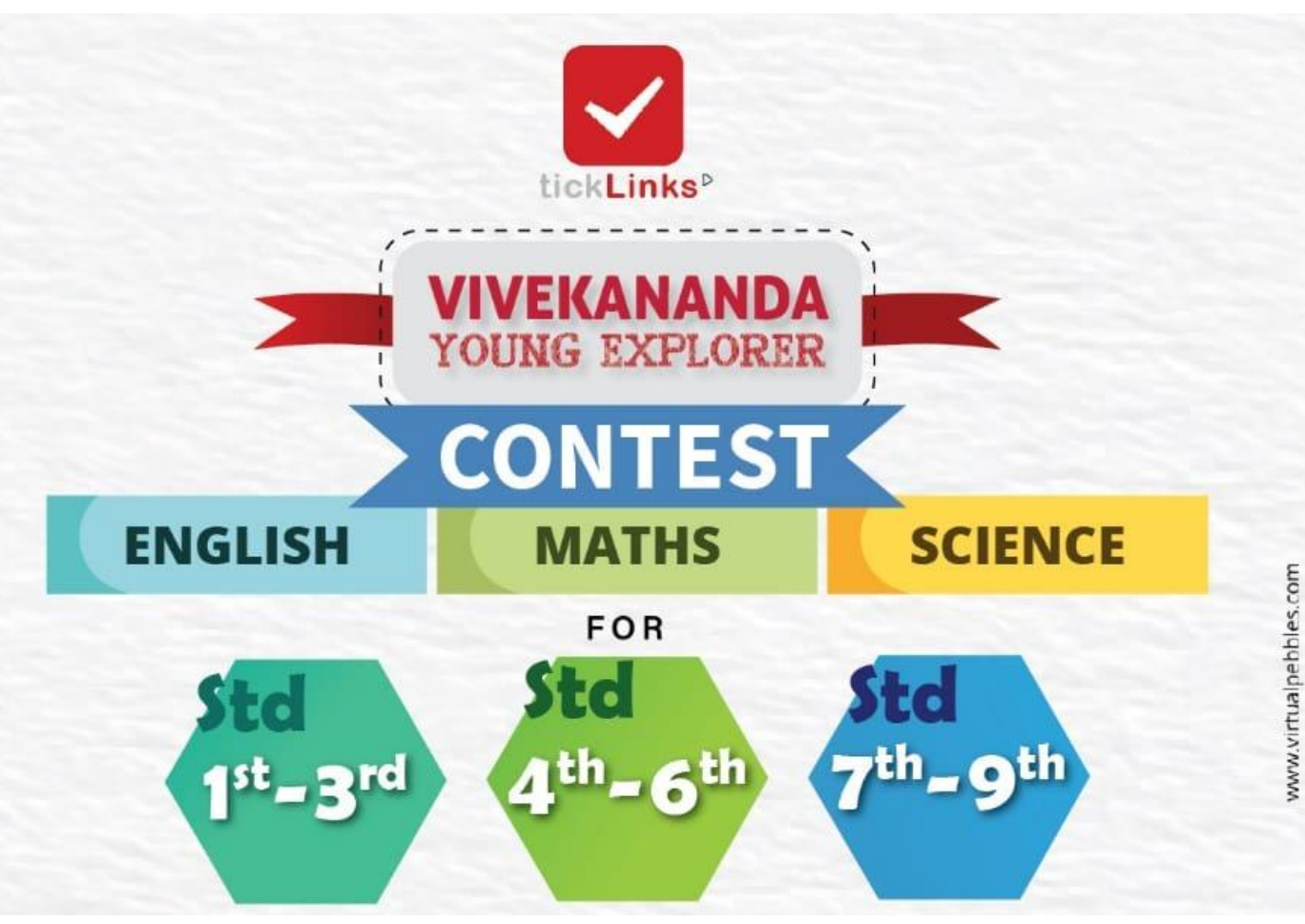

# Click on below to see themes and register https://bit.ly/tickLinksContests

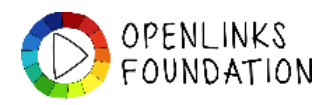

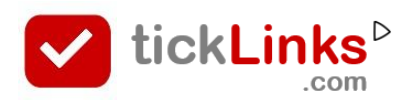

# SELF HELP – COMMON STEPS For <u>Students</u>

| Common Steps |                                                    |       |
|--------------|----------------------------------------------------|-------|
| \$           | How can I register myself for the contest?         | Pg 5  |
| \$           | How to upload my project                           | Pg 9  |
| \$           | How can I see and rate entries from other students | Pg 14 |
| \$           | How can I download my<br>certificates              | Pg 17 |
|              | x                                                  |       |
| \$           | How can I reset password                           | Pg 20 |
| \$           | How can I download and register on tickLinks       | Pg 22 |

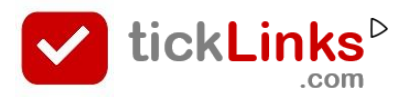

# **COMMON STEPS**

- 1. Download **tickLinks** and Register using your Phone or Email Id.
- Choose Any One Subject to Follow. e.g. choose "CBSE Board" Follow 8-Maths. You can keep adding more subjects – one at a time. When you are participating in a contest – it does not matter – which subjects you are following. Following any one subject is good.

| 21:48 🖬 🛤 🙃 🧐 🖓                              |
|----------------------------------------------|
| Lu 🔍 🌲                                       |
| <ul> <li>Add Subjects to Follow</li> </ul>   |
| 3 - EVS<br>CBSE, English                     |
| View Vivekanada Young Explorer contest here. |
| Invite your friends to ticklinks here.       |
| complete your Profile here.                  |
| User Agreement Privacy Policy Feedback       |
| Q 🛪 🛱<br>Search For YOU Diary                |

 Now you are on the Home screen. Click on Diary to go to the Contest.

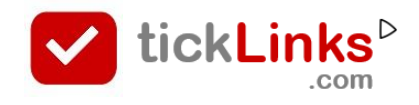

# **COMMON STEPS**

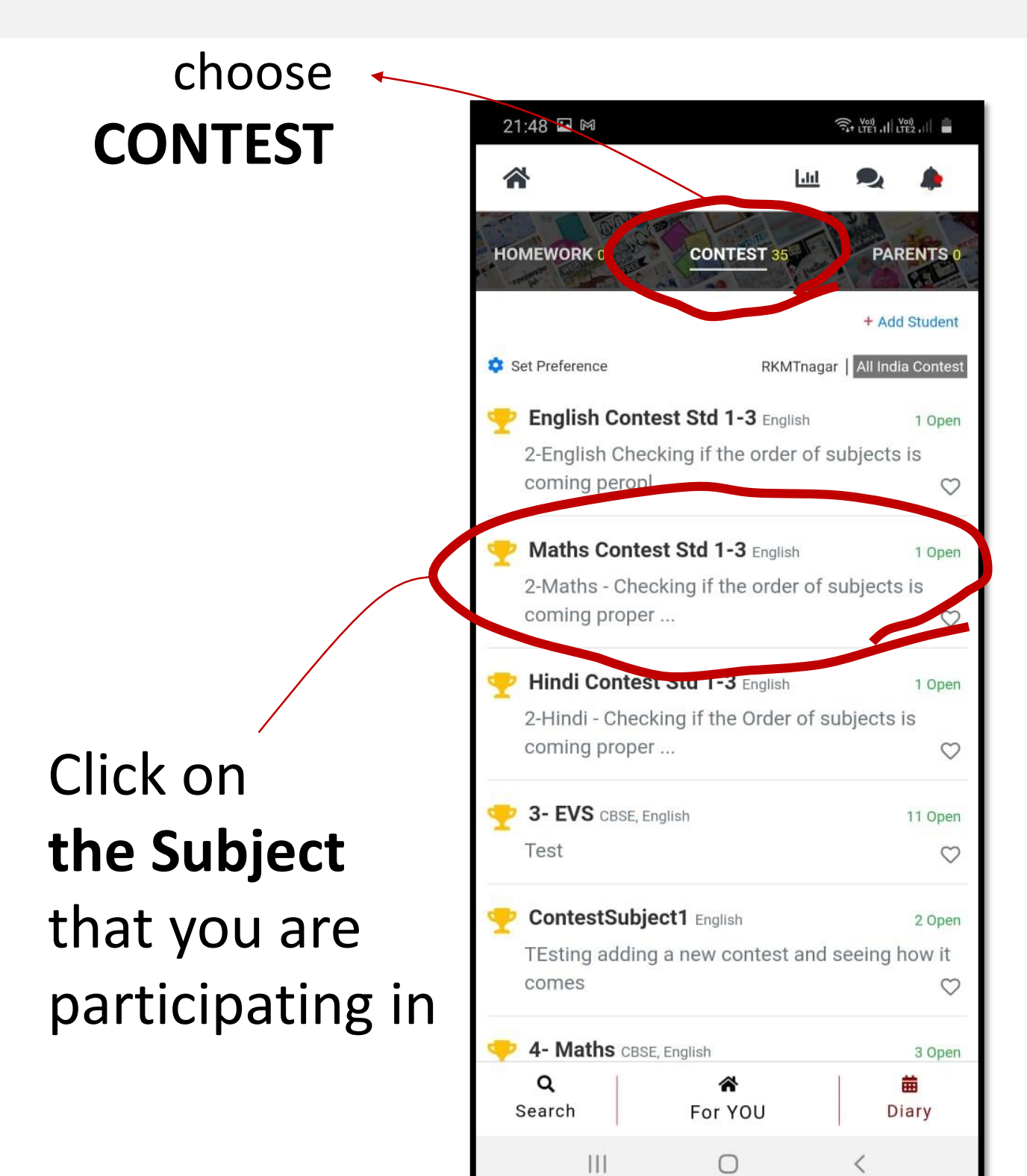

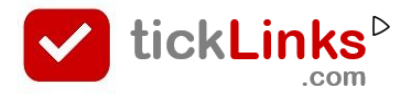

# How can I - Register for the contest

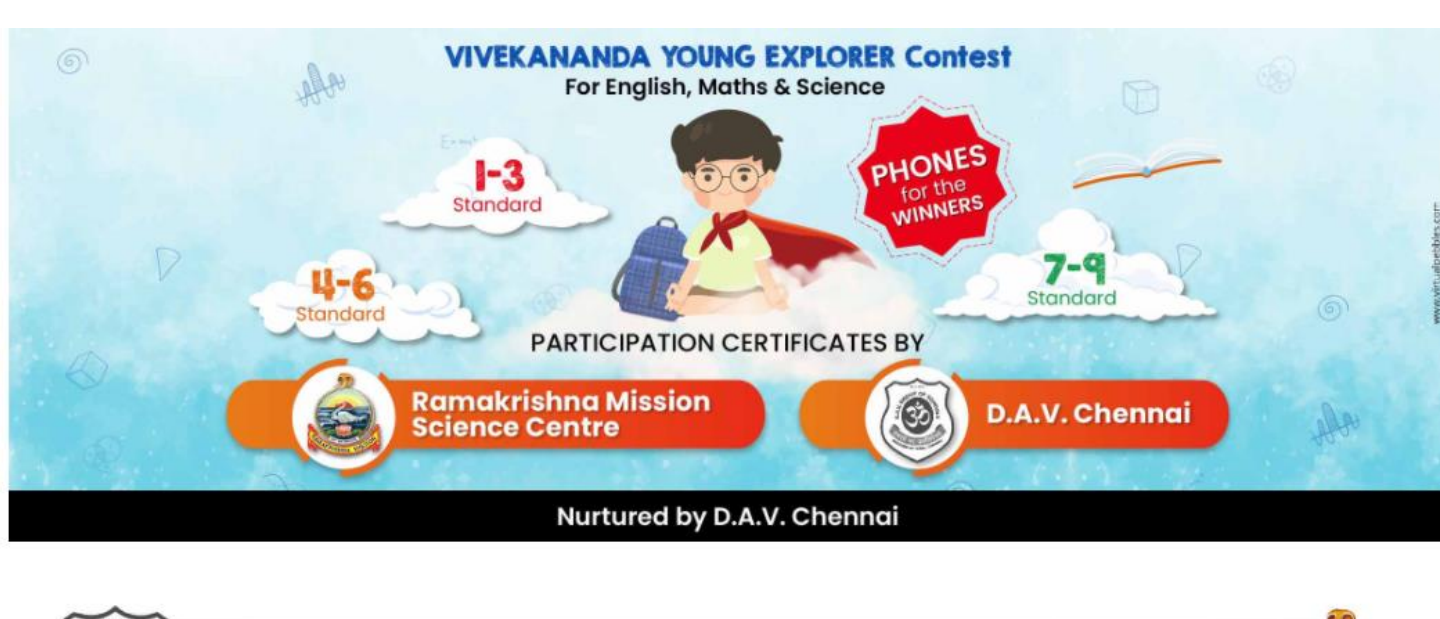

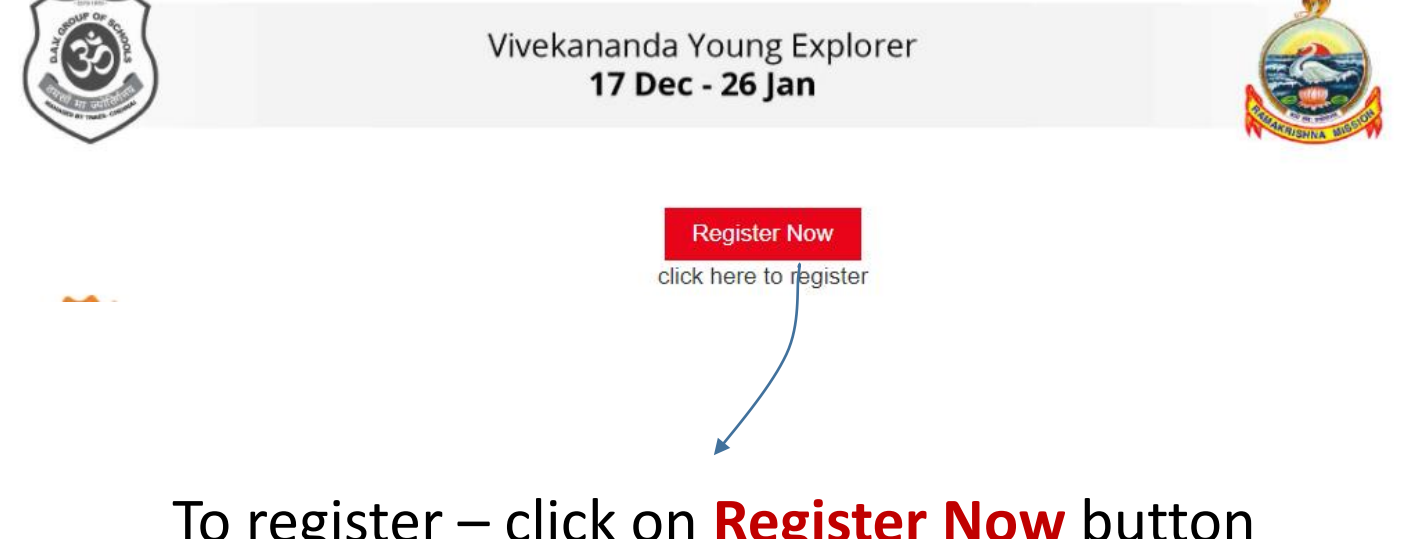

### To register – click on **Register Now** button <u>OR</u> Take Help of your teacher to Register

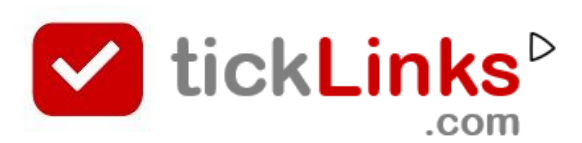

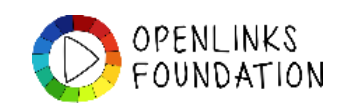

# **REGISTRATION SCREEN**

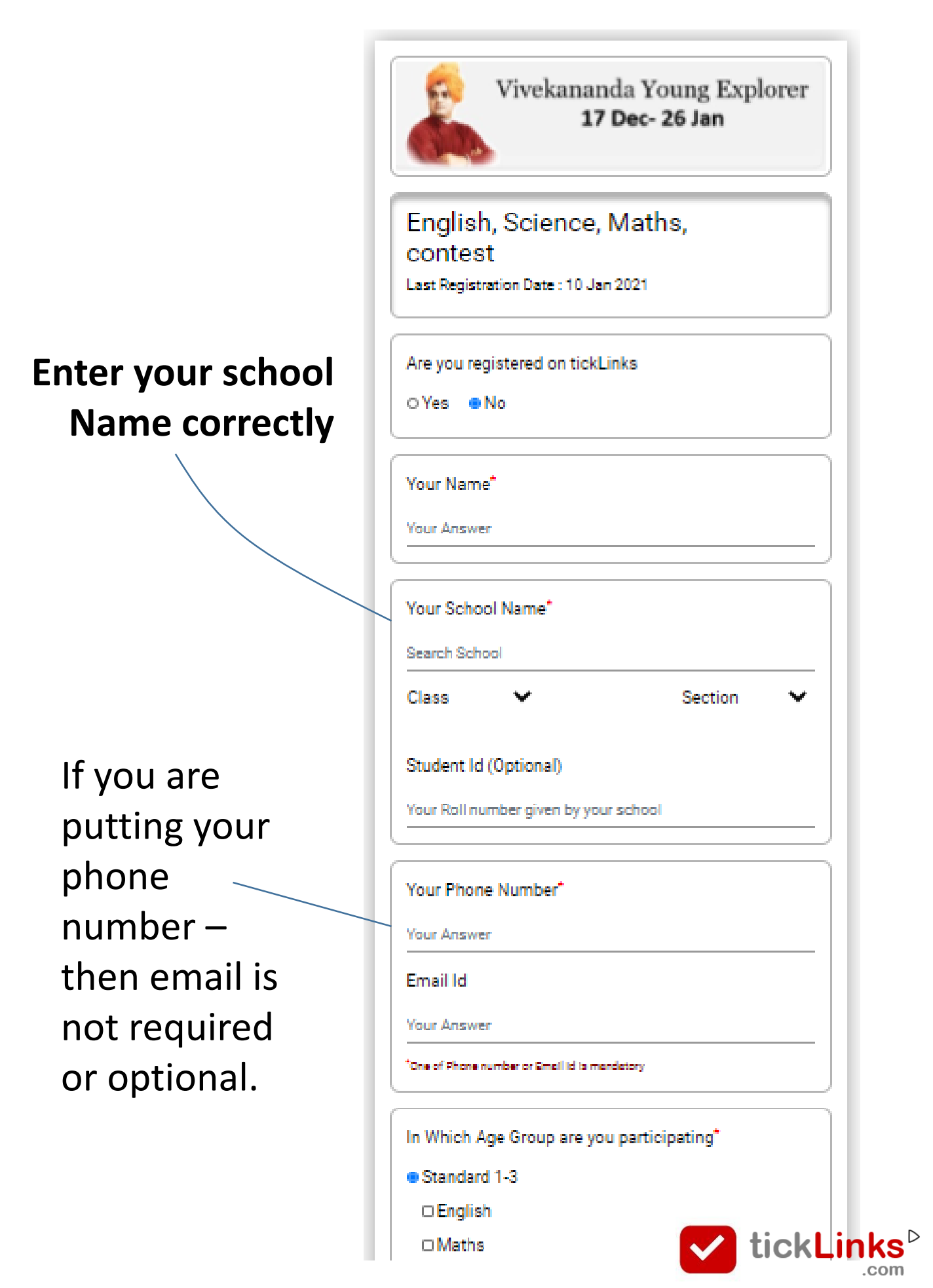

After saving your Registration Entry

- Download **tickLinks** from Google Playstore
- You can sign in tickLinks with the following credentials (you are already registered)
  - **USER Id**: Phone number (or email id)
  - **Password**: SMSed or Emailed to you
- Upload your project in tickLinks by going to Diary Contest section.

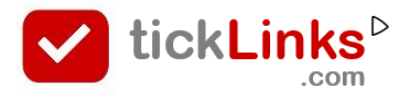

# **WEBSITE** https://bit.ly/tickLinksContests

# What should you make your project on ?

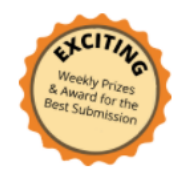

#### **English, Maths and Science Contest**

Participation Certificates by D.A.V. Chennai and Ramakrishna Mission Science Centre

#### Standard 1-3

English Read one of the given Poems or Stories. see resources & know more

MATHS Do a Fun Activity with Shapes. see resources & know more

#### Standard 4-6

English Introduce yourself creatively. see resources & know more

MATHS Volume versus Weight versus Area. see resources & know more

Science Fun Projects with Magnets see resources & know more

#### Standard 7-9

English Make a fun story from the picture clues and tell it to all. see resources & know more

MATHS Interesting Pi. see resources & know more

Science Demonstrate Air Pressure with Fun Experiments see resources & know more

#### Click on see Resources to know more ..

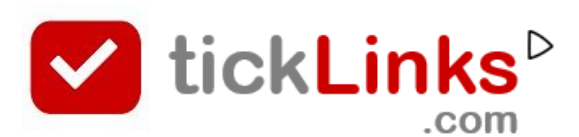

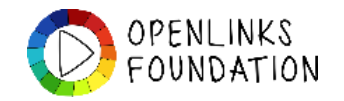

#### After Logging in – this is your Home page

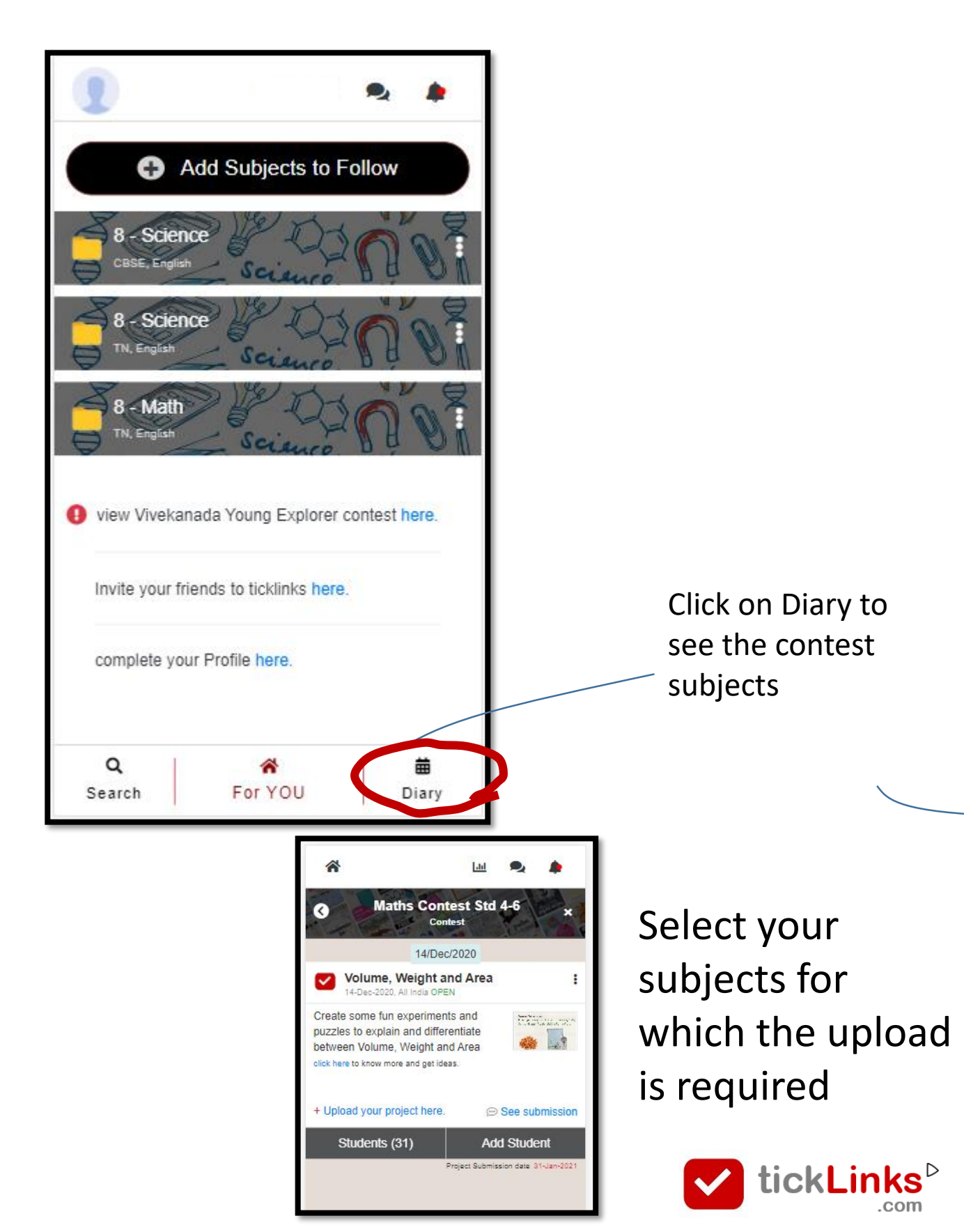

#### Select the Contest Tab – and All India Contest

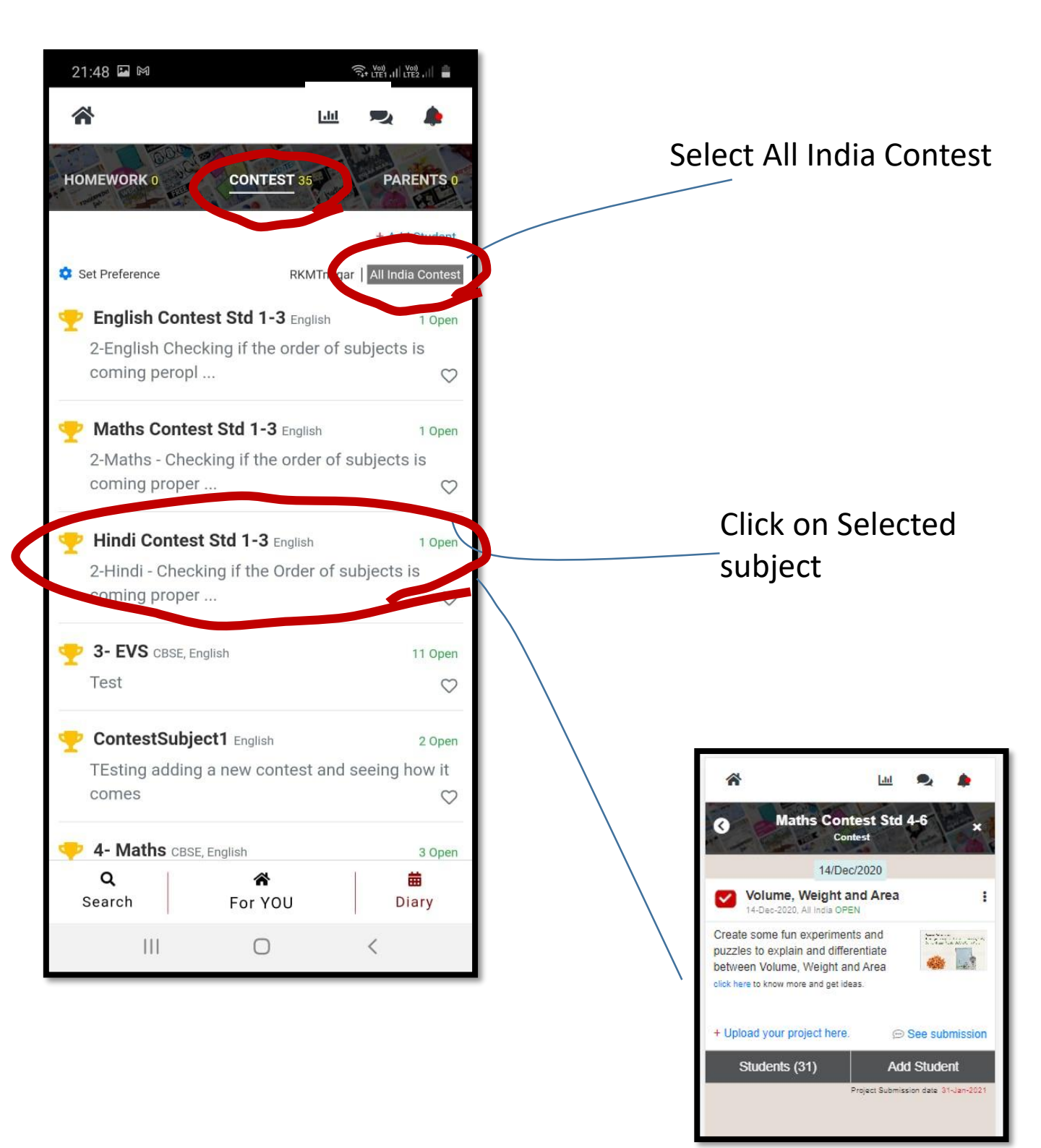

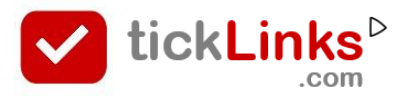

### Uploading your Video, Images, Pdf file etc..

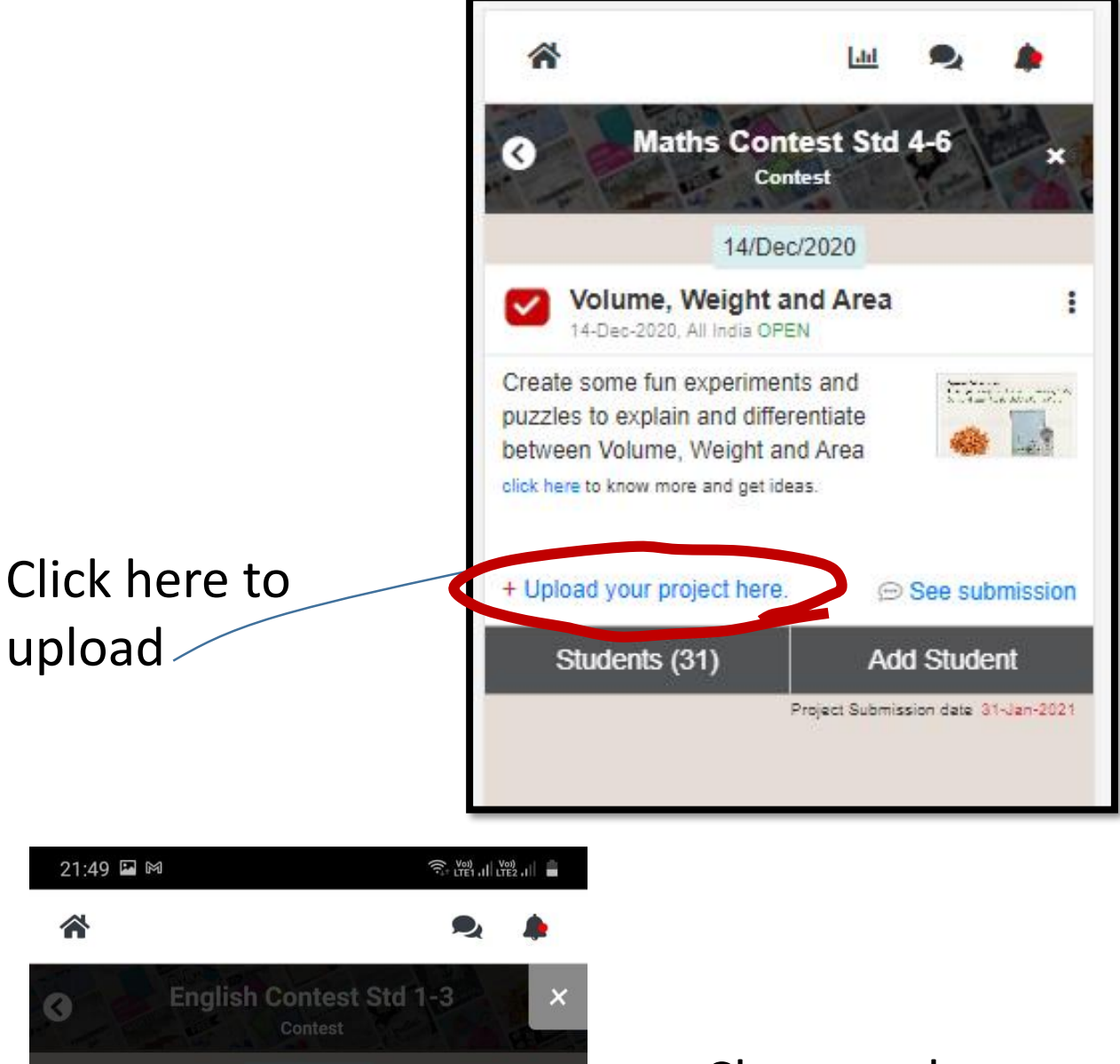

ADD Reply ADD Reply Pdf File Images Video Choose what you want to upload – images, Videos, Pdf etc..

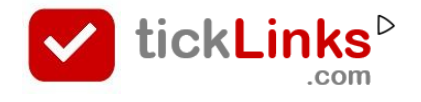

| 3<br>5-<br>Co<br>CBS | Add Related Image<br>Maths<br>Intest Std 4-6 | Back   |                                                                                                    |
|----------------------|----------------------------------------------|--------|----------------------------------------------------------------------------------------------------|
| Descrip<br>Testing   | * * * * * * * * * * * * * * * * * * *        |        | <ul> <li>Upload your content</li> <li>Put a description</li> <li>Save</li> </ul>                       |
|                      |                                              | Save   | Add Related Image     Back       5 - Maths     Contest Std 4-6       CBSE , English     CBSE , English |
| - S                  | hows. Upload                                 | in Pro | gress                                                                                                  |
| - V                  | Vait for it to fi                            | nish - | T 0/2 MB Cancel upload                                                                                 |

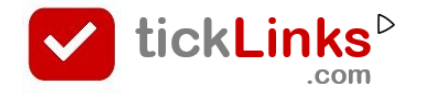

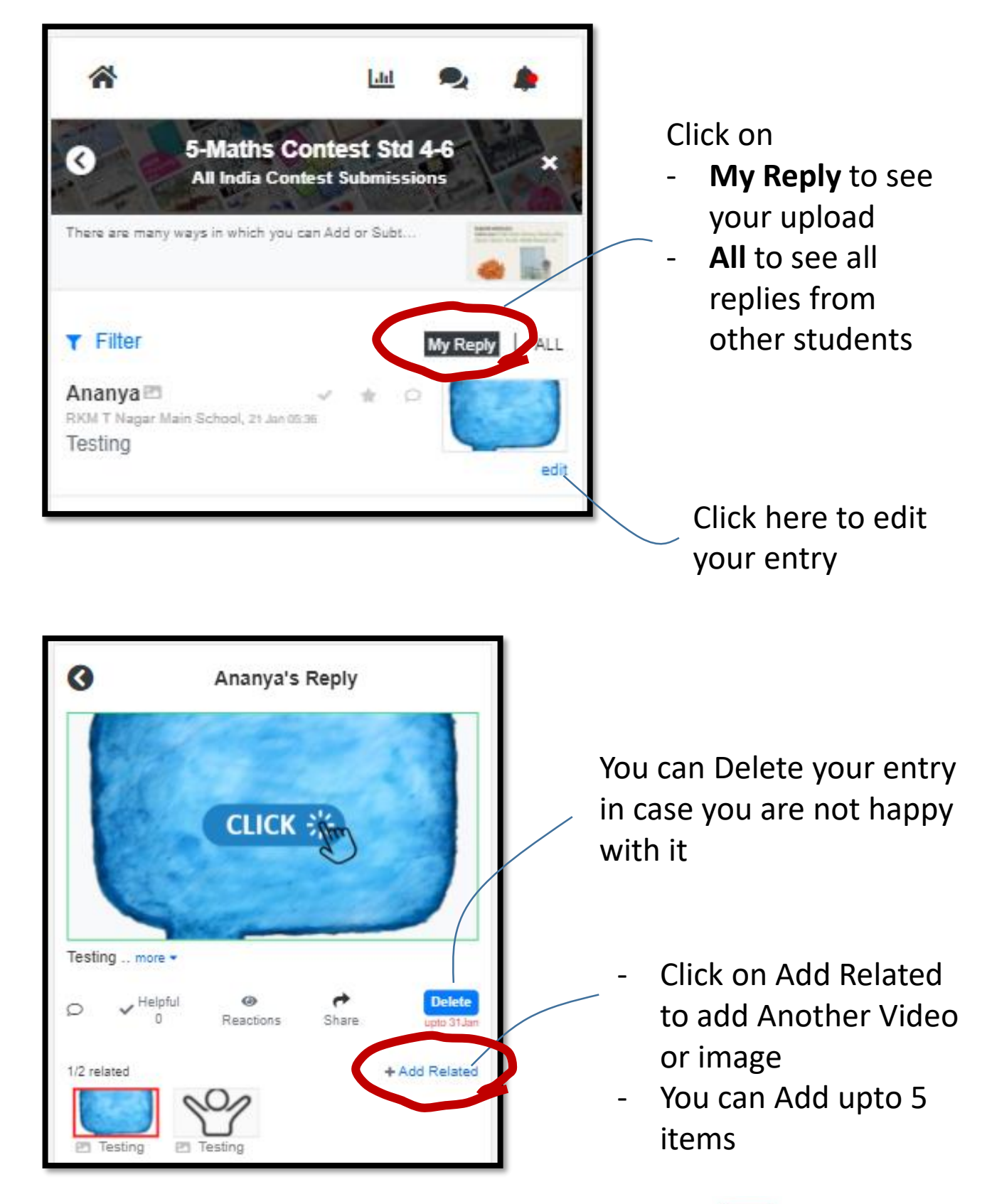

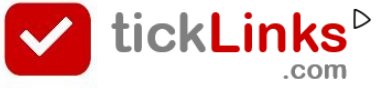

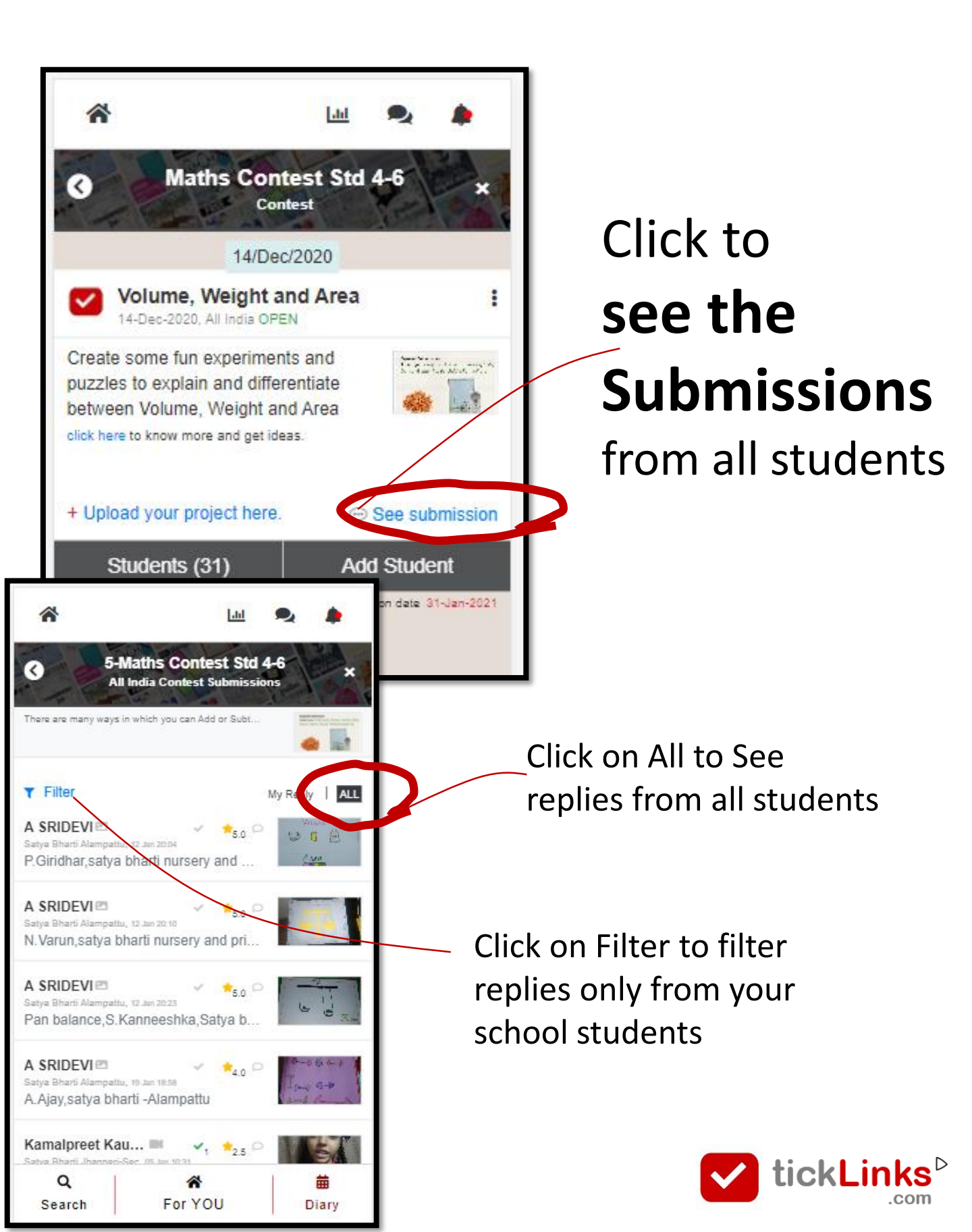

# See and Rate Submissions of other Students

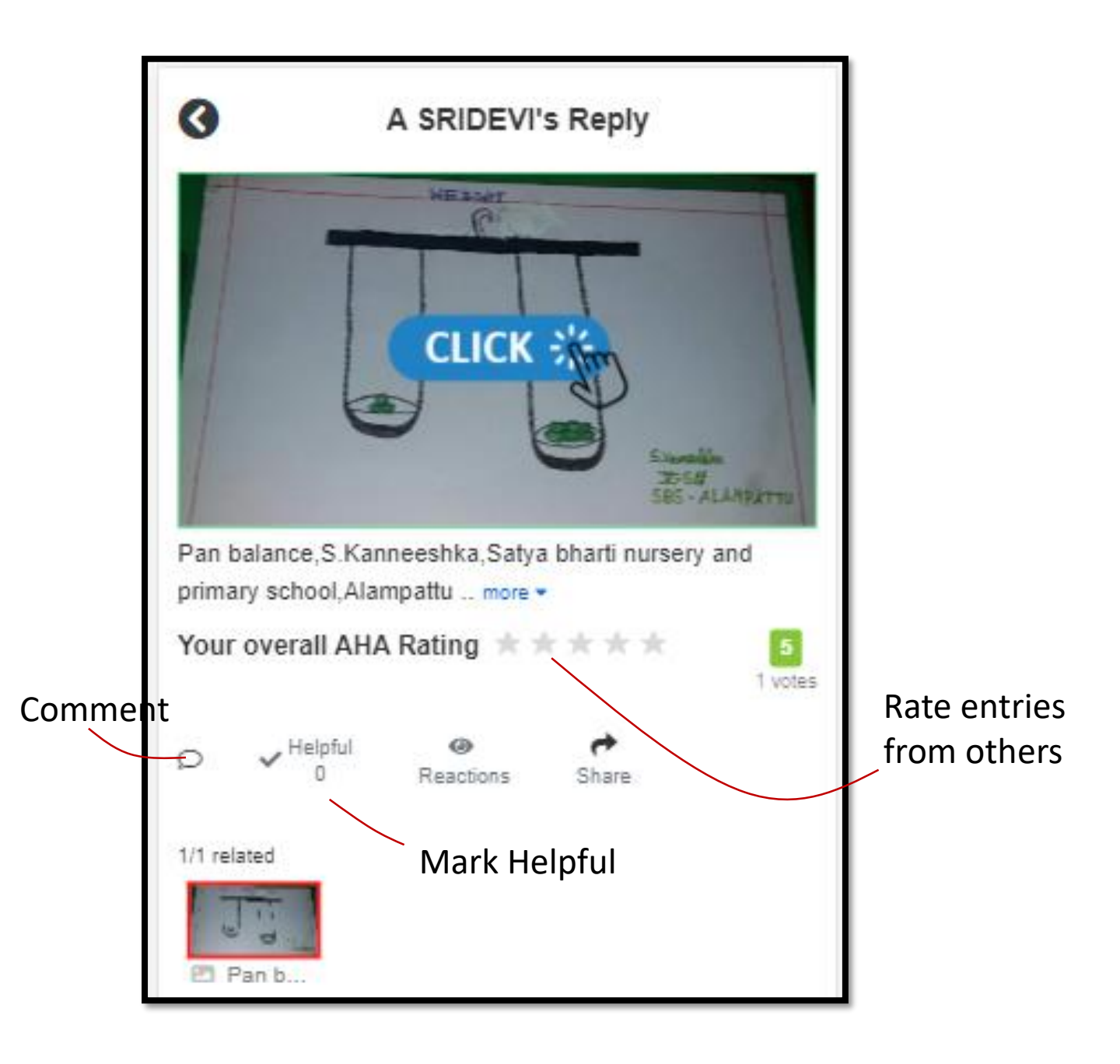

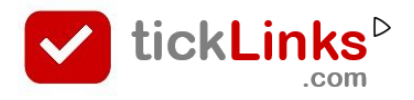

# See and Rate Submissions of other Students

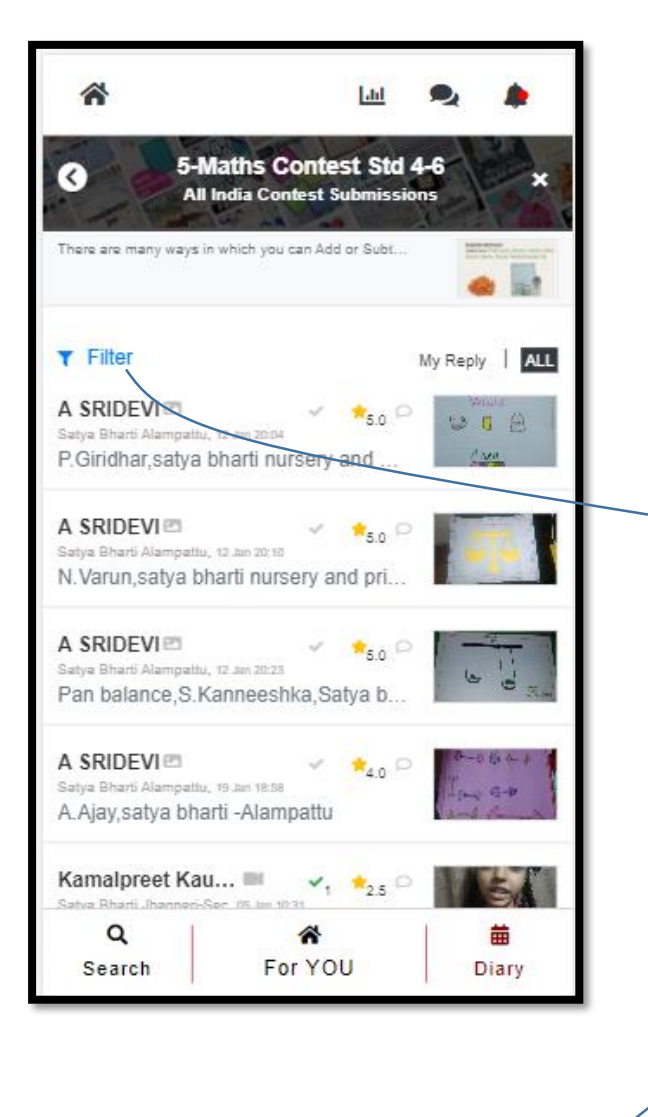

| â                          |                                | dil                 | $\mathbf{Q}$ |                   |
|----------------------------|--------------------------------|---------------------|--------------|-------------------|
| 3 5-1<br>Al                | Maths Conte<br>I India Contest | est Std<br>Submissi | <b>4-6</b>   | ×                 |
| ▼ Filter                   |                                |                     |              |                   |
| Order by<br>O Student Name | ◯ Time of Rec                  | eipt 💽              | Rating       |                   |
| Show<br>O only Entries m   | arked helpful by               | teacher             | o All        |                   |
| Search                     |                                |                     |              |                   |
| Name, Descrip              | tion, School Nam               | ie                  |              |                   |
| Less Filter 🔺              |                                |                     |              |                   |
| School                     |                                |                     |              |                   |
| School                     |                                |                     |              |                   |
| Award                      |                                |                     |              |                   |
| Select                     |                                |                     |              | ~                 |
|                            |                                |                     |              |                   |
| Q<br>Search                | For YC                         | U                   | [            | <b>ä</b><br>Diary |
|                            |                                |                     |              |                   |

.

Put your school name here to search entries of your school

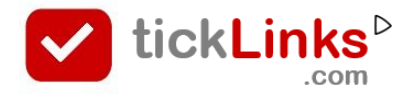

# **How can I Download Certificates**

#### You are on your Home page

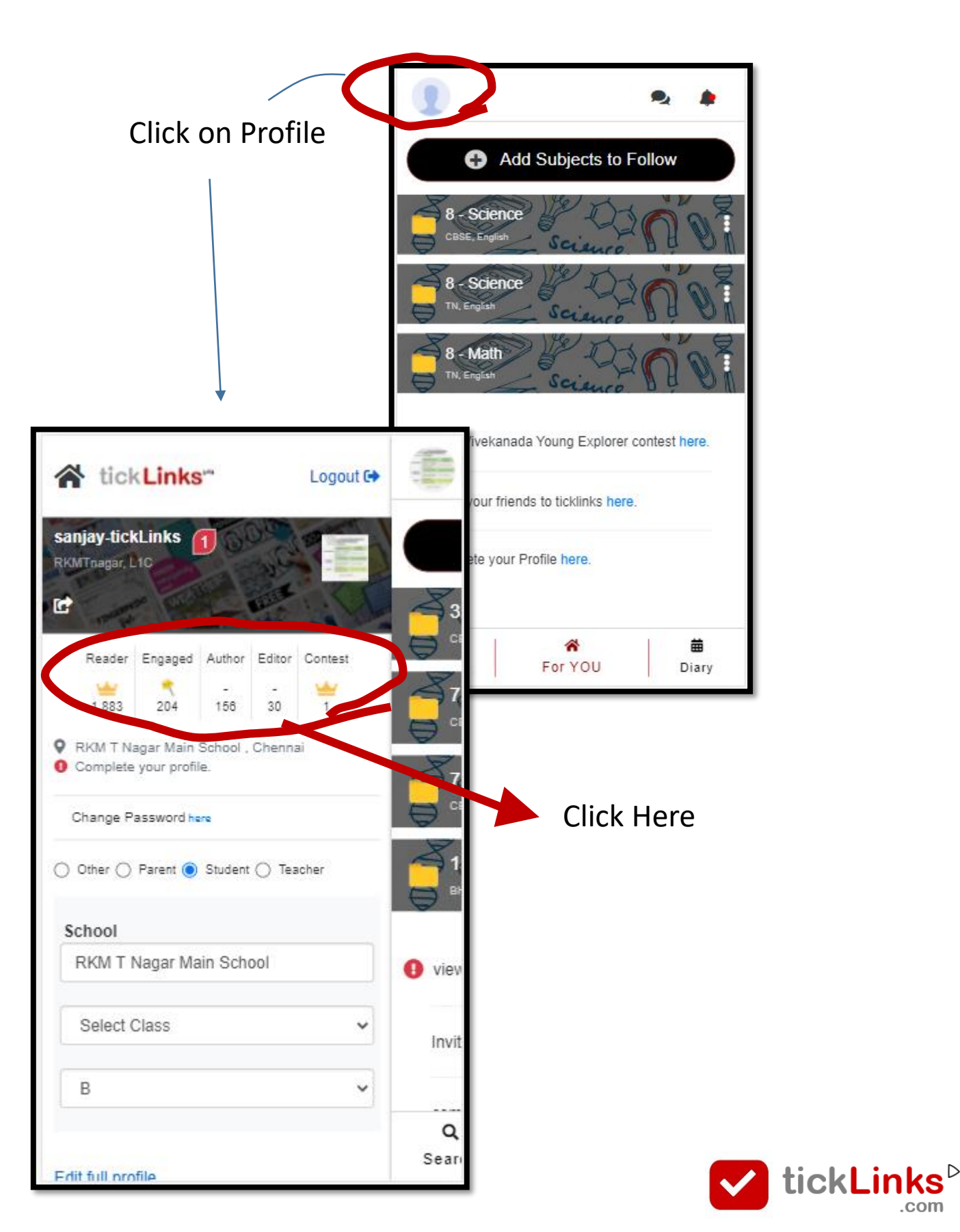

.com

# **How can I Download Certificates**

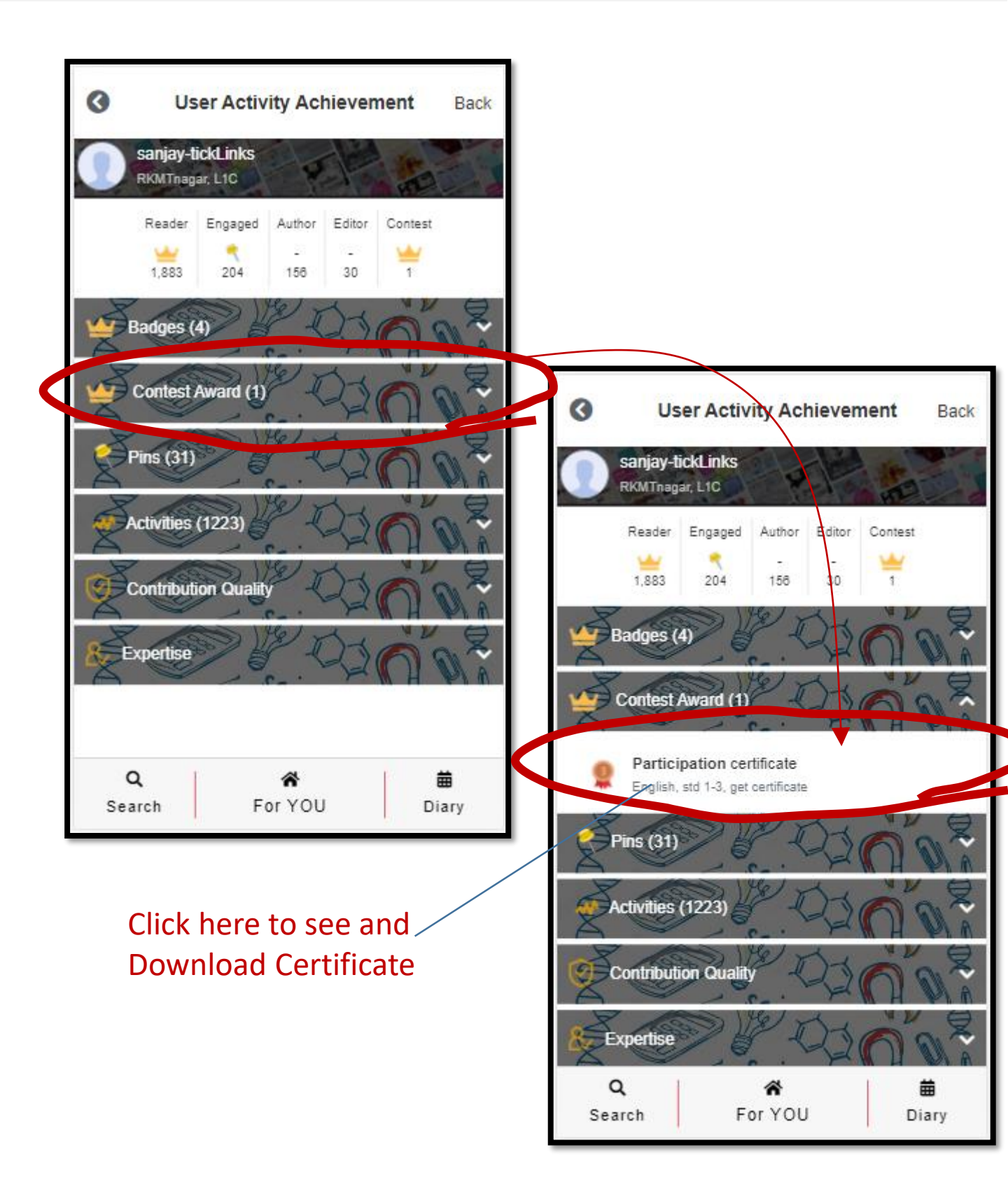

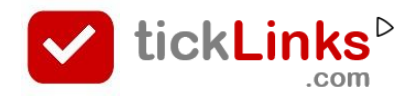

# **How can I Download Certificates**

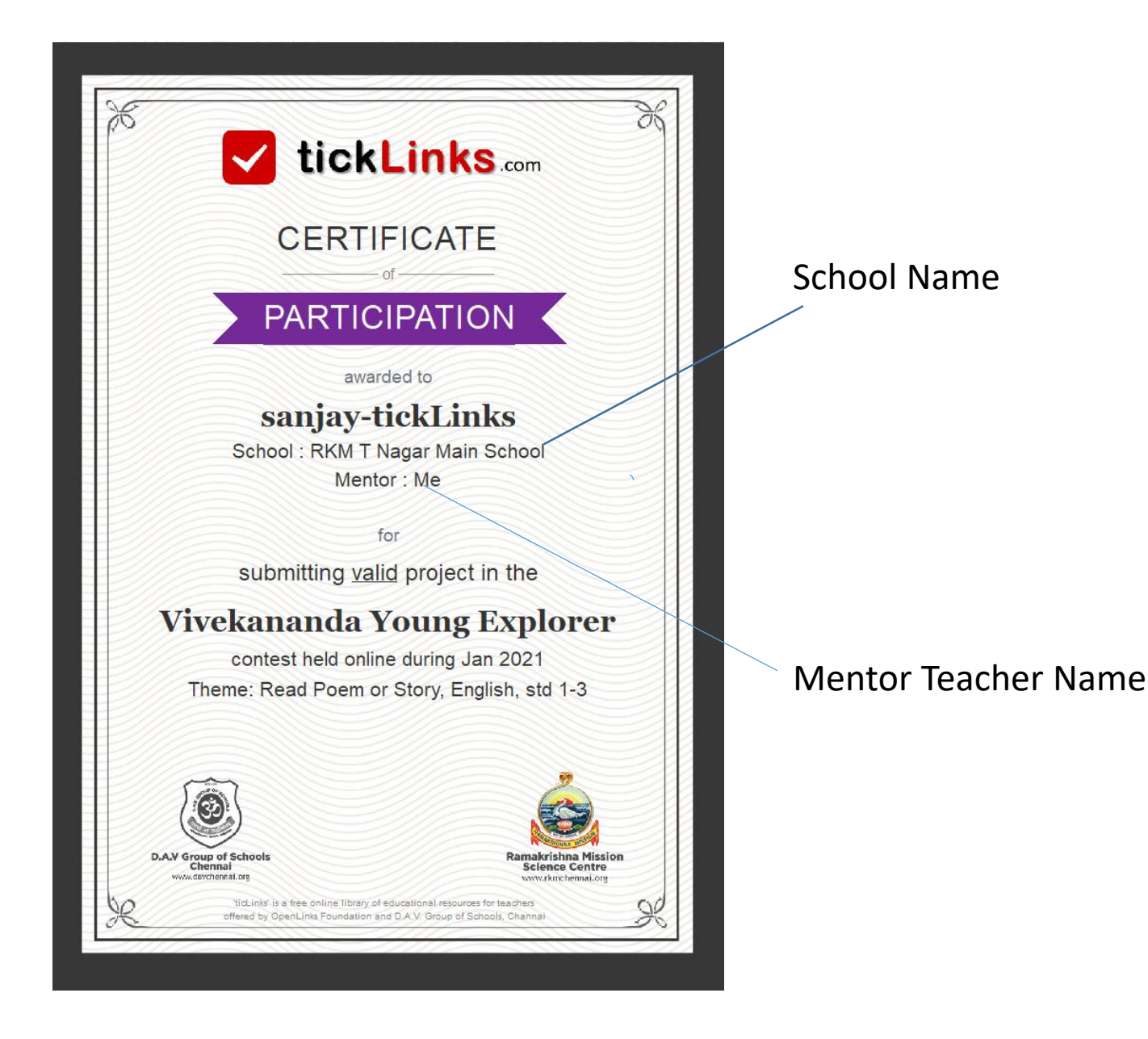

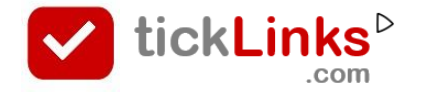

### How can I reset Password

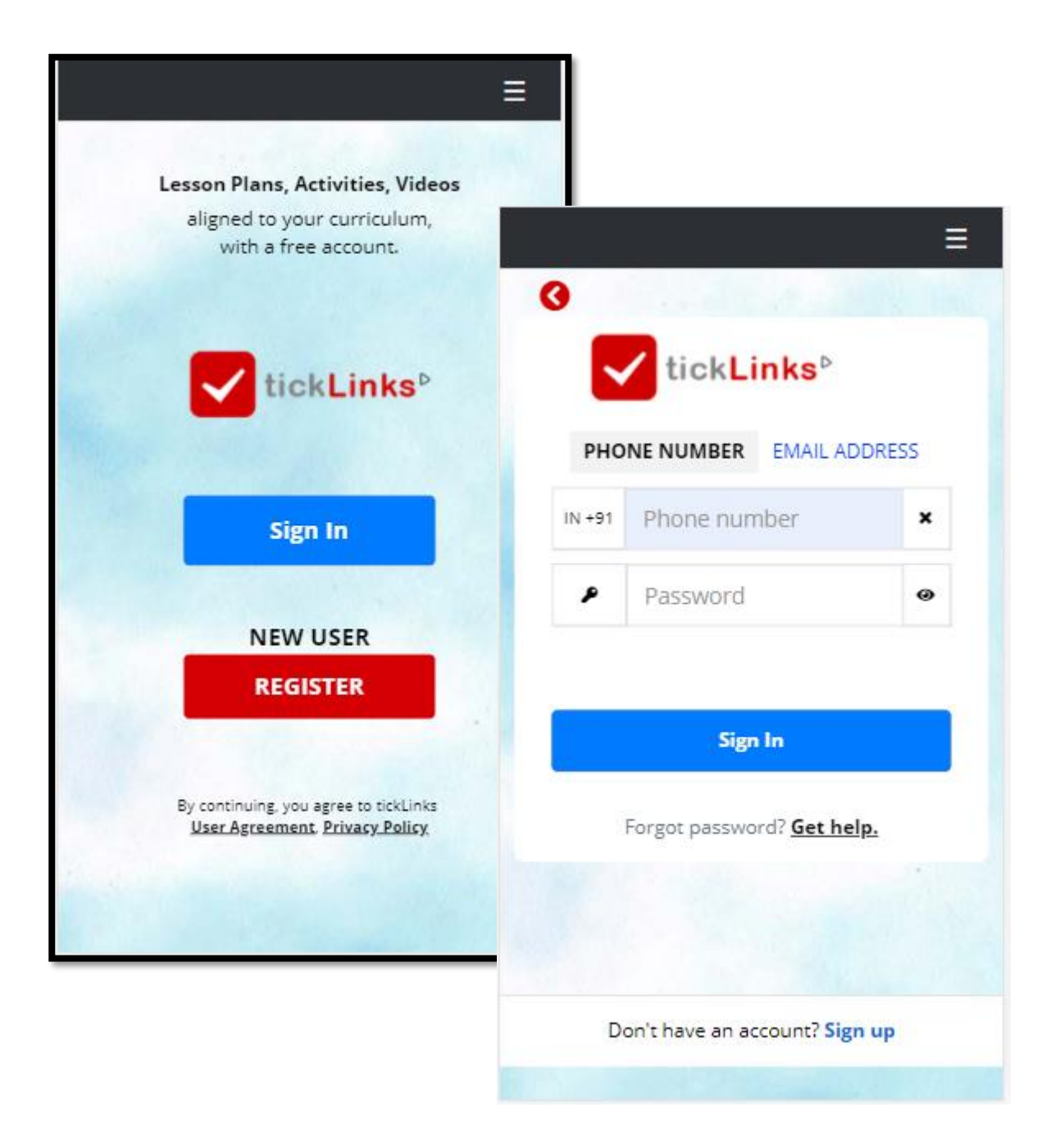

- STEP 1 Click on Sign in
- **STEP 2** Enter Phone number (or Email Id) with which you have registered
- STEP 3 Click on Get Help

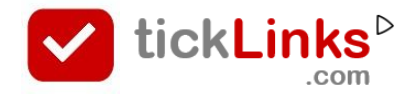

### How can I reset Password

| OTP genrerate<br>Successfully ar<br>your Email Id.                                  | d =         |
|-------------------------------------------------------------------------------------|-------------|
| for ticklinks@gmail.com<br>Find your account                                        |             |
| Enter the 4 digit confirmation cod<br>received in your email.<br>Request a New One. | le you have |
| Confirmation Code                                                                   | ×           |
| New Password                                                                        | 0           |
| Confirm Password                                                                    | 0           |
| Next                                                                                |             |
| Not received OTP?                                                                   |             |
| <u>Request a New OTP.</u>                                                           |             |
| Iry with your registered ema                                                        | il.         |

**STEP 1** – Enter the OTP code that you receive on your SMS or Email

**STEP 2** – Put in your new Password

# How can I register in tickLinks

1. Download **tickLinks** app from Google playstore. (or go to <u>www.tickLinks.com</u>).

| tick | _inks <sup>⊳</sup> |
|------|--------------------|
|      | .com               |

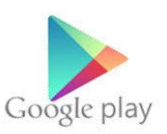

### 2. Click on Register

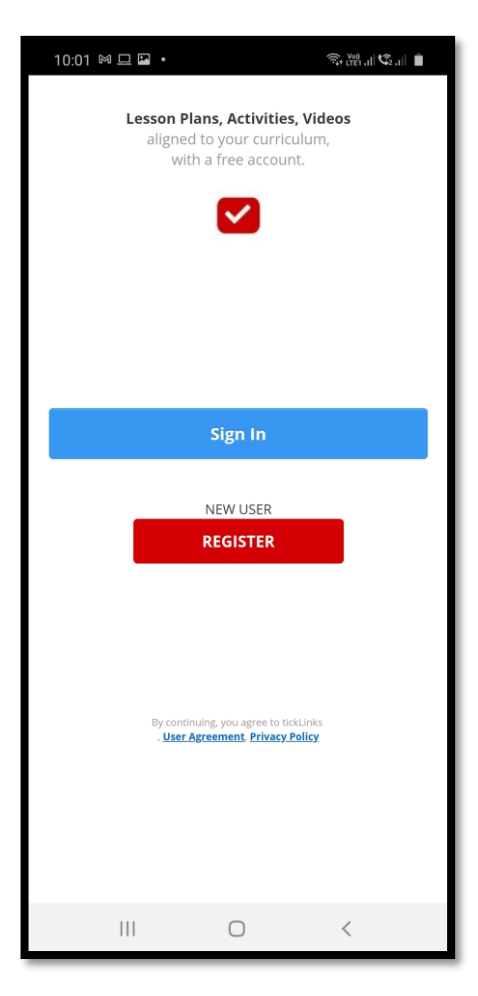

- 3. Put in your Phone number or Email Id.
- 4. You will get a OTP

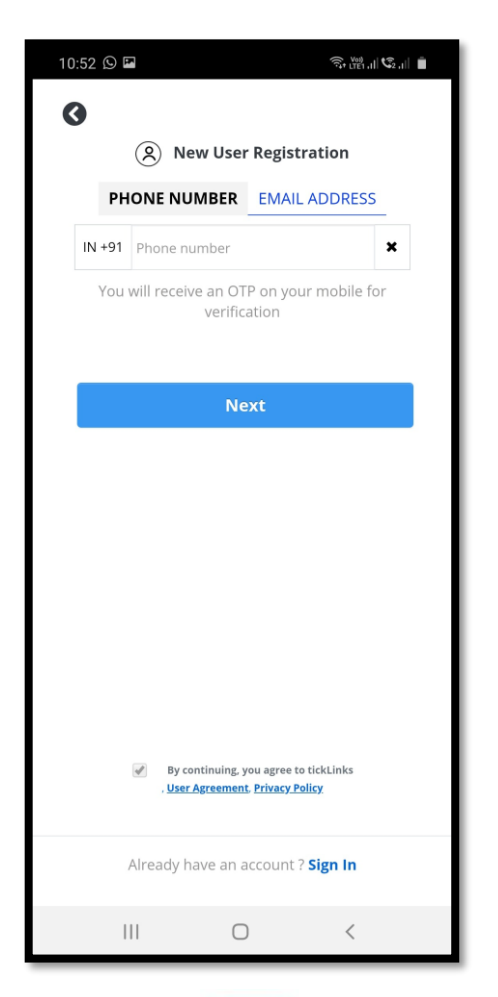

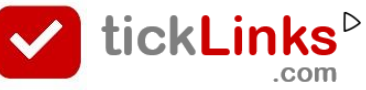

# How can I register in tickLinks

5. Use your OTP to set your Password. Put your name.

| Add a Subject ×                                                                                                    |    |                         |
|----------------------------------------------------------------------------------------------------|----|-------------------------|
| CBSE   CBSE  Pick your Class  Show More                                                                               | 6. | Choose any one subject. |
| 2 Pick your Subject Science Show More                                                                                 | 7. | Click on Follow         |
| 3 Medium of Instruction<br>English Hindi<br>Follow                                                                    |    |                         |
| Cannot find your subject? This is the free resource build in the community by people like you.Would you like to help? |    |                         |

- You can add more subjects by clicking on Add Subjects to Follow.
- Add Subjects to Follow
- For participating in Contest there is no restriction on subject followed. E.g. you can follow Science and yet participate in English contest.

# **COMMON STEPS**

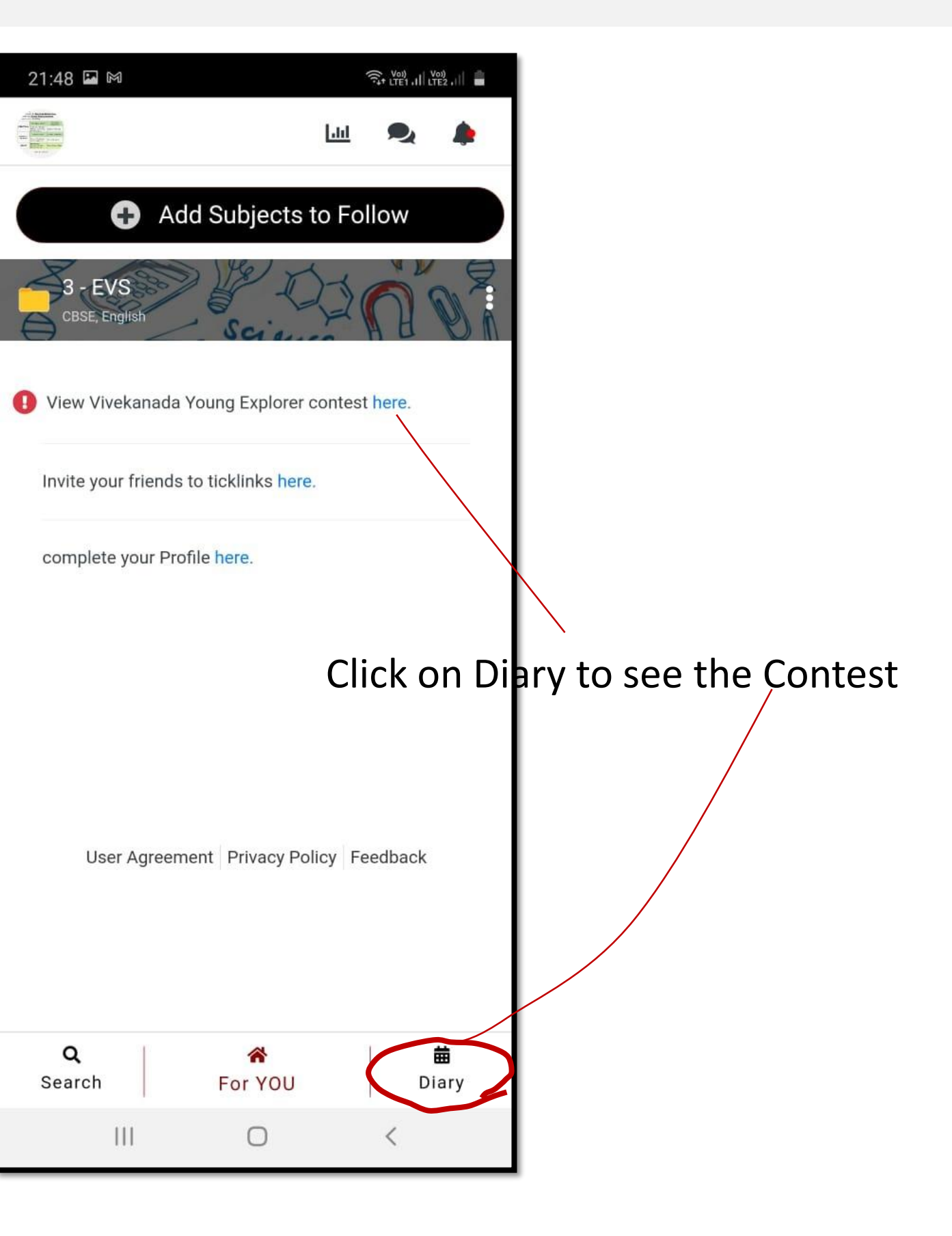

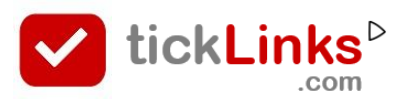

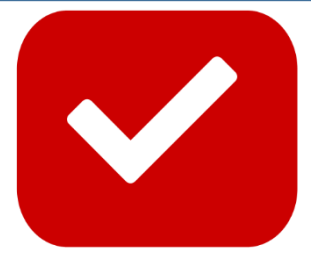

# TickLinks serves the best learning material For teachers and parents

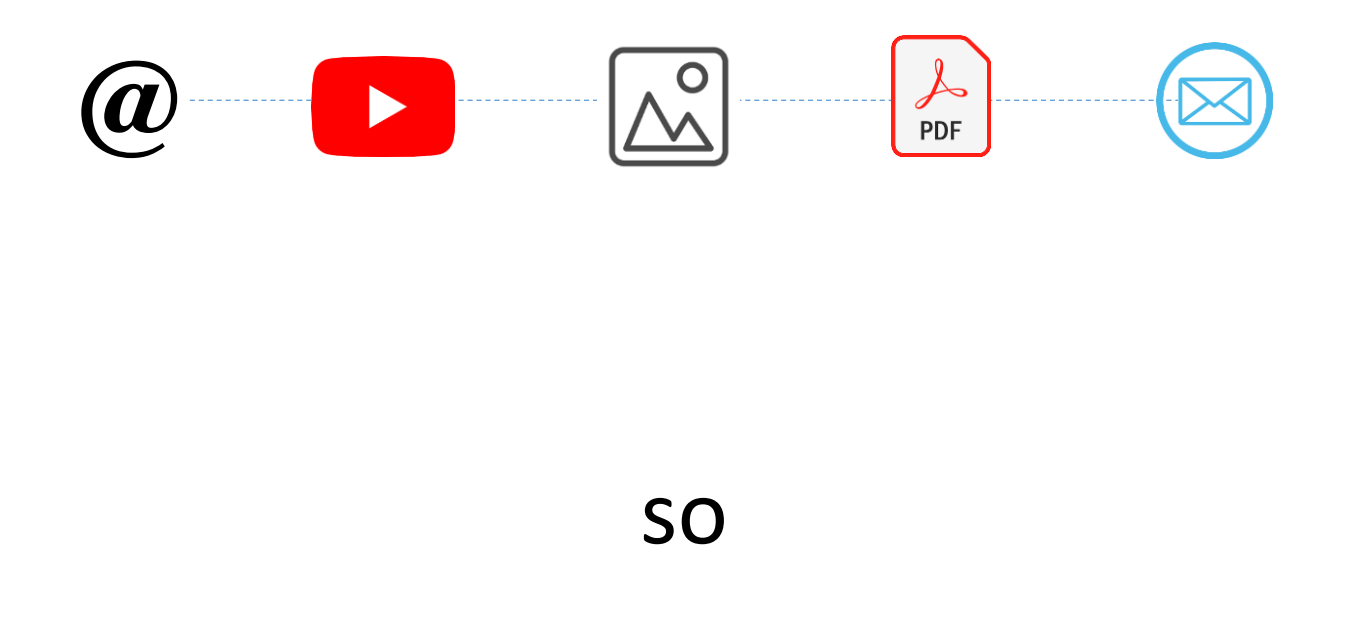

# You do not spend time searching

For help write to contact@tickLinks.com